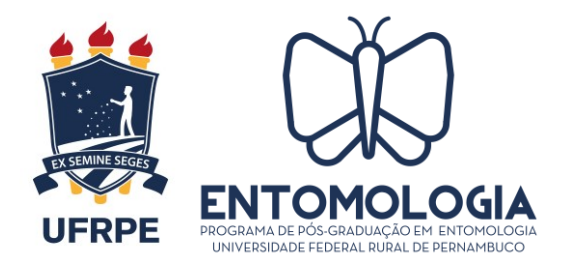

## Formulário de Solicitação de APROVEITAMENTO DE CRÉDITOS

Ao Colegiado de Coordenação Didática Programa de Pós-graduação em Entomologia

# Assunto: Solicitação de Aproveitamento de Créditos para o [Doutorando/Mestrando - NOME]

Eu, [NOME COMPLETO], CPF [XXX.XXX.XXX-XX], discente regular, matriculado(a) neste semestre letivo 20\_\_\_\_\_, venho solicitar o aproveitamento e integralização dos créditos referentes às disciplinas abaixo destacadas, de acordo com o Calendário de Atividades e com o artigo 44 do capítulo VI, seção II das Normas Gerais dos Programas de Pós-Graduação "Stricto Sensu" da UFRPE.

| CÓDIGO | NOME DA DISCIPLINA | CRÉDITOS | ΝΟΤΑ |
|--------|--------------------|----------|------|
|        |                    |          |      |
|        |                    |          |      |
|        |                    |          |      |
|        |                    |          |      |
|        |                    |          |      |
|        |                    |          |      |

RECIFE-PE, XX de XXXX de XXX

De acordo:

Assinatura do(a) Discente

Assinatura do(a) Orientado(a)

ASSINATURA ORIGINAL ou CERTIFICADA ELETRONICAMENTE. ASSINATURAS "COLADAS" NÃO SÃO PERMITIDAS

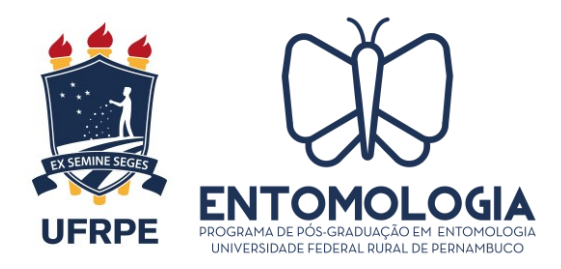

## Formulário de Solicitação de APROVEITAMENTO DE CRÉDITOS

#### **PROCEDIMENTOS E ORIENTAÇÕES**

Para aproveitamento de créditos, o(a) discente deverá enviar processo através do e-mail processo@ufrpe.br juntamente com os seguintes documentos:

- 1) Formulário de Aproveitamento de Crédito devidamente preenchido;
- Conteúdo programático desenvolvido da disciplina; número de créditos; carga horária; nota obtida;
- O histórico do Mestrado, assinado e carimbado pela instituição na qual o(a) discente cursou o Mestrado;
- Ementa das disciplinas (créditos) que o(a) discente deseja aproveitar, com as devidas assinaturas e carimbo da instituição onde tenha cursado o Mestrado;
- 5) Comprovante de pagamento da taxa através de GRU no valor de R\$5,00 (o valor não é para cada disciplina, mas sim pela abertura do processo de solicitação, abrangendo todas as disciplinas).

#### Como gerar a GRU?

Acessando o site do DRCA (www.drca.ufrpe.br), clicar na aba "Gerar GRU", selecionar o serviço "Solicitação de dispensa de disciplina" e inserir quantidade de documentos (1). Após isso preencher com Nome e CPF e clicar em solicitar serviço e gerar a GRU.

Após ser recebido pela Coordenação, o processo seguirá para aprovação em CCD e, se aprovado, será encaminhado ao DRCA para realizar o aproveitamento dos créditos no SIGAA.

Obs.: Favor excluir esta página antes de enviar a solicitação.